# Anleitung für den Zugriff auf @Bistum-Mainz.de Email Adresse über Browser (hier IE 11) und die wichtigsten Optionen

Öffnen Sie folgende Seite

https://email.bistum-mainz.de

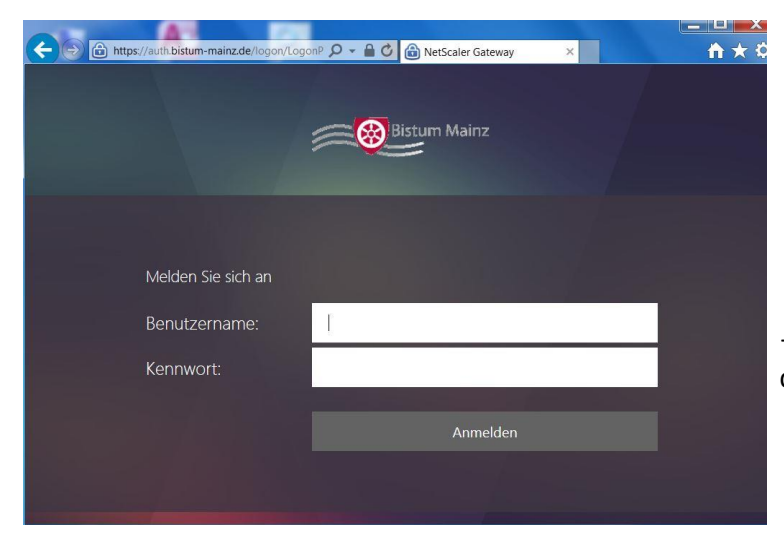

-geben Sie hier Ihre Zugangsdaten ein die Sie von uns erhalten haben

Bei der ersten Anmeldung müssen Sie Ihr Kennwort ändern

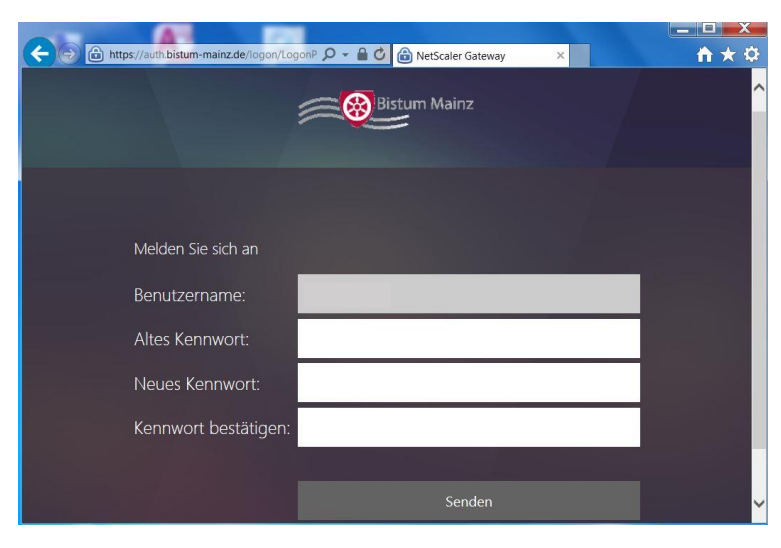

-ggf müssen Sie beim ersten Start die Zeitzone auswählen (UTC+01:00) Amsterdam, Berlin, Bern, Rom

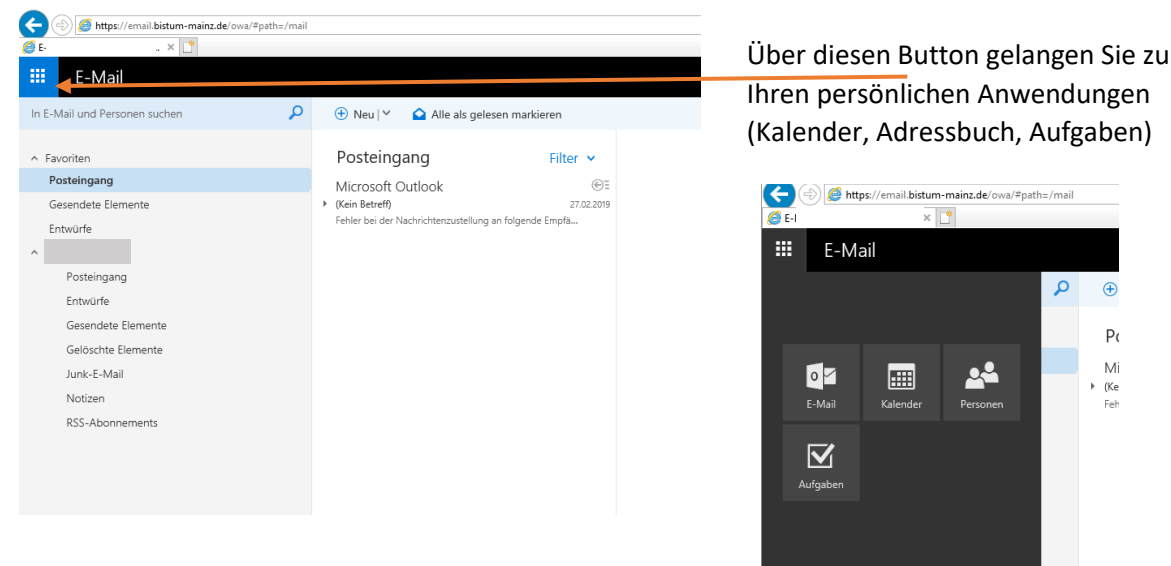

### - Sie sehen den Posteingang

Durch Klick auf das Zahnradsymbol [oben rechts) -> "Optionen" gelangen Sie zu den Einstellungen

# Kennwort ändern:

Erweitern Sie den Punkt "Allgemein" -> "Mein Konto" -> "Ihr Kennwort ändern

| Optionen                       |                       |                                                              |
|--------------------------------|-----------------------|--------------------------------------------------------------|
| Verknüpfungen<br>Allgemein     | Speichern X Verwerfen |                                                              |
| Mein Konto                     | Mein Konto            |                                                              |
| Design ändern                  |                       |                                                              |
| Verteilergruppen               |                       |                                                              |
| Tastenkombinationen            |                       |                                                              |
| Add-Ins verwalten              |                       |                                                              |
| Mobile Geräte                  |                       |                                                              |
| Offlineeinstellungen           | Vorname               | Straße                                                       |
| Barrierefreiheitseinstellunger |                       |                                                              |
| Light-Version                  |                       |                                                              |
| Region und Zeitzone            | Initialen             |                                                              |
| Textnachrichten                |                       | ~                                                            |
| ▶ E-Mail                       |                       |                                                              |
| Kalender                       | Nachname              |                                                              |
|                                |                       | Runderland/Kanton                                            |
|                                |                       | Jundesiand/ Kanton                                           |
|                                | Anzeigename *         |                                                              |
|                                |                       | PI7                                                          |
|                                | E Mail Adverse        |                                                              |
|                                | L-Mail-Adiesse        |                                                              |
|                                |                       | Land/Region                                                  |
|                                | Telefon (Arbeit)      | -                                                            |
|                                |                       |                                                              |
|                                |                       | Büro                                                         |
|                                | Fax                   |                                                              |
|                                |                       |                                                              |
|                                |                       | <b>&gt;</b>                                                  |
|                                | Telefon (privat)      | Ihr Kennwort ändern                                          |
|                                |                       | Postfachverwendung                                           |
|                                |                       |                                                              |
|                                | Mobiltelefon          | 1.14 MB verwendet. Bei 2.00 GB können Sie keine E-Mails mehr |
|                                | Mobiltelefon          | senden.                                                      |
|                                |                       |                                                              |

# An dieser Stelle können Sie den Abwesenheit Agenten aktivieren

| https://email.bistum-mainz.de/ov            | va/+patn=/options/automaticrepiles                                                                                                  |  |  |
|---------------------------------------------|----------------------------------------------------------------------------------------------------|--|--|
| E-Mail                                      | <b>▲</b> ♥ ?                                                                                                    |  |  |
| Optionen<br>Verknünfungen                   |                                                                                                    |  |  |
| Allgemein                                   | E Speichern X Verwerfen                                                                                                    |  |  |
| E-Mail                                      | Automatische Antworten                                                                                                    |  |  |
| Automatische Verarbeitung                   |                                                                                                    |  |  |
| Automatische Antworten                      | Erstellen Sie hier automatische (Außer Haus-) Antwortnachrichten. Sie können für die Antwort festlegen, dass sie zu einem bestimmte |  |  |
| Senden rückgängig machen                    | Zeitpunkt beginnt oder dass sie aktiv bleibt, bis sie sie deaktivieren.                                                             |  |  |
| Posteingangs- und Aufräumregeln             |                                                                                                    |  |  |
| Junk-E-Mail-Berichterstattung               | <ul> <li>Keine automatischen Antworten senden</li> </ul>                                                                            |  |  |
| Als gelesen markieren                       | Automatische Antworten senden                                                                                                    |  |  |
| Nachrichtenoptionen                         | Antworten nur in diesem Zeitraum senden                                                                                             |  |  |
| Lesebestätigungen                           |                                                                                                    |  |  |
| Antworteinstellungen                        | Anfangszeit Fr 26.04.2019 🛅 13:00 👻                                                                                                 |  |  |
| 4 Konten                                    |                                                                                                    |  |  |
| Blockieren oder zulassen                    | Endzeit Sa 27.04.2019 📰 13:00 👻                                                                                                    |  |  |
| POP und IMAP                                |                                                                                                    |  |  |
| <ul> <li>A Optionen f ür Anlagen</li> </ul> | Line Antwort mit folgender Nachricht einmalig an jeden Absender innerhalb meiner Organisation senden:                               |  |  |
| Speicherkonten                              | FKUAAAA A = = = = +                                                                                                    |  |  |
| ∡ Layout                                    |                                                                                                    |  |  |
| Unterhaltungen                              |                                                                                                    |  |  |
| E-Mail-Signatur                             |                                                                                                    |  |  |
| Linkvorschau                                |                                                                                                    |  |  |
| Nachrichtenformat                           |                                                                                                    |  |  |
| Nachrichtenliste                            |                                                                                                    |  |  |
| Schnelle Aktionen                           |                                                                                                    |  |  |
| Lesebereich                                 |                                                                                                    |  |  |
| S/MIME                                      |                                                                                                    |  |  |
| Kalender                                    | <ul> <li>Automatische Antwortnachrichten an Absender außerhalb der Organisation senden</li> </ul>                                   |  |  |
|                                             | Antworten nur an Absender in meiner Kontaktliste senden                                                                             |  |  |
|                                             |                                                                                                    |  |  |
|                                             | Automatische Antworten an alle externen Absender senden                                                                             |  |  |
|                                             | Eine Antwort mit folgender Nachricht einmalig an jeden Absender außerhalb meiner Organisation senden:                               |  |  |
|                                             | $\mathbf{F}$ K U AA A' AY A := := = $\overline{\mathbf{e}} \rightarrow \overline{\mathbf{e}}$                                       |  |  |
|                                             |                                                                                                    |  |  |

#### Signatur:

Erweitern Sie den Punkt "E-Mail" -> "Layout" -> "E-Mail-Signatur"

| • Optionen                                |                                                                                        |  |  |  |
|-------------------------------------------|----------------------------------------------------------------------------------------|--|--|--|
| Verknüpfungen                             | Speichern X Verwerfen                                                                  |  |  |  |
| Allgemein                                 |                                                                                        |  |  |  |
| ∡ E-Mail                                  | E-Mail-Signatur                                                                        |  |  |  |
| Automatische Verarbeitung                 |                                                                                        |  |  |  |
| Automatische Antworten                    | Signatur automatisch in meine neuen Nachrichten einschließen, die ich verfasse         |  |  |  |
| Senden rückgängig mache                   |                                                                                        |  |  |  |
| Posteingangs- und Aufräu                  | Signatur automatisch in Nachrichten einschließen, die ich weitereleite oder beantworte |  |  |  |
| Junk-E-Mail-Berichterstatt                |                                                                                        |  |  |  |
| Als gelesen markieren                     | 🔊 F K U 🗛 A A                                                                          |  |  |  |
| Nachrichtenoptionen                       |                                                                                        |  |  |  |
| Lesebestätigungen                         |                                                                                        |  |  |  |
| Antworteinstellungen                      |                                                                                        |  |  |  |
| 4 Konten                                  |                                                                                        |  |  |  |
| Blockieren oder zulassen                  |                                                                                        |  |  |  |
| POP und IMAP                              |                                                                                        |  |  |  |
| <ul> <li>Optionen f ür Anlagen</li> </ul> |                                                                                        |  |  |  |
| Speicherkonten                            |                                                                                        |  |  |  |
| ⊿ Layout                                  |                                                                                        |  |  |  |
| Unterhaltungen                            |                                                                                        |  |  |  |
| E-Mail-Signatur                           |                                                                                        |  |  |  |
| Linkvorschau                              |                                                                                        |  |  |  |
| Nachrichtenformat                         |                                                                                        |  |  |  |
| Nachrichtenliste                          |                                                                                        |  |  |  |
| Schnelle Aktionen                         |                                                                                        |  |  |  |
| Lesebereich                               |                                                                                        |  |  |  |
| S/MIME                                    |                                                                                        |  |  |  |
| ▶ Kalender                                |                                                                                        |  |  |  |

## E-Mail senden / Kontakte auswählen

Im Posteingang klicken Sie auf das Feld "An"

| E-Mail                        |   |             |                                |
|-------------------------------|---|-------------|--------------------------------|
| In E-Mail und Personen suchen | P |             | 📨 Senden 🔋 Anfügen Verwerfen 🚥 |
| ∧ Favoriten                   |   | Posteingang | Filter V An                    |
| Posteingang                   | 2 |             |                                |
| Gesendete Elemente            |   |             | ) Cc                           |
| Entwürfe                      |   |             |                                |

Über "Verzeichnis" – "Alle Benutzer" finden Sie alle Benutzer die eine @Bistum-Mainz.de Adresse besitzen. Diese können Sie mit dem "+" Zeichen oder per Doppelklick in das Feld "An" einfügen

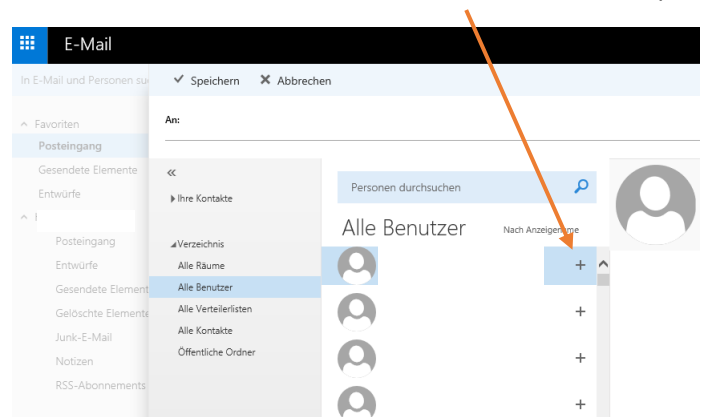

Bei generellen Problemen löschen Sie bitte Ihren Browser Cache, Temporäre Internet Dateien, Coockies, etc.

Ältere Browser Versionen beispielsweise Internet Explorer 8 werden nicht unterstützt.

Der Zugriff über Outlook oder sonstige Mailprogramme wird von uns nicht supportet.